# 計画情報と担当者適用

## 計画情報の適用方法

#### 作成した計画情報とアラームメール受信者を「引渡日」が登録された物件情報に割当 てる方法です。

| 助っ人クラウド         | Housing Provider System | n            |         |        | 困ったときは 🕐 | <u>(3</u> | <b>Q</b> , | • •      | 0    |
|-----------------|-------------------------|--------------|---------|--------|----------|-----------|------------|----------|------|
| ل<br>ک ۲ ک      | 物件情報検索                  | Q            | 自検索条件読込 | 》詳細検索  |          |           |            |          |      |
| 🛗 スケジュール        | タスク 最近の更                | 新            |         |        |          |           |            | ŧ        | 読 0件 |
| <b>谷</b> Q 物件検索 | 未読のタスクはあり               | ません。         |         |        |          |           |            |          |      |
| <b>谷</b> 物件登録   | 相当物件タスク                 | 一覧(進捗状況)     |         |        |          |           | 対応中        | □1件 承認   | 待 1件 |
| <b>ⅢQ</b> 案件検索  | No.                     | 管理ID,施主名,物件名 |         | タスク    | ステータス    | 納         | 期          | 完了予定     |      |
| <b>E</b> Q 顧客検索 | 1                       |              |         | 契約図書作成 | 承認待      |           |            | 2022-05- | 20   |
| - 顧客登録          | 2                       |              |         | 契約図書作成 | 対応中      |           |            | 2022-05- | 20   |
| <b>〔③</b> 商談検索  | ページ: [1]                |              |         |        |          |           |            |          |      |

|                                                                            | 計画情報を割当てる<br>物件に基準日が登録<br>されているか確認※                      | 竣工日<br>基準日 |                                    | ٦  |
|----------------------------------------------------------------------------|----------------------------------------------------------|------------|------------------------------------|----|
| リンフレーシーを入れた物件全てに適用する担当者を選択           タスク適用         チェックを入れた物件全てに適用するタスクを選択 | <ul><li>(登録されていない<br/>場合は物件情報編集<br/>から登録が必要です)</li></ul> | 2023-03-0  | を入れた物件全てに3                         | 意  |
| <ul> <li>全選択</li> <li>○ No. □ 住宅名(物件名)(区画番号)など</li> </ul>                  | 共同住宅名 号室 發                                               | 建築地電話番号    | 築年、 竣工日           経過年者         基準日 |    |
|                                                                            | 100.000                                                  | 北海道        | 0年 2023-03-06                      | ;  |
| 計画情報削除 チェックを入れた物件全てから計画情報を解除する                                             |                                                          | 担当者適用解除    | チェックを入れた物件全てから                     | 5f |
| 2 11日本の日本の日本の日本の日本の日本の日本日本日本日本日本日本日本日本日本日本                                 |                                                          | タスク解除      | チェックを入れた物件全て                       | か  |

#### ※ハウスジーメンのかし保険をご利用いただいている物件の場合、証券発行の翌月 20日までに引渡日が自動反映されます。

※物件情報に引渡日を手動入力する方法は別マニュアル「物件情報(戸建て)」を参照。

| 計画情報適用                                | デェックを入れた物件全てにこの計画情報     | 愛を適用する □ 実施予定日が過去 | になる計画も作成する       |             |            |
|---------------------------------------|-------------------------|-------------------|------------------|-------------|------------|
| 目担当者適用                                | チェックを入れた物件全てに適用する担当者を選択 | ]                 | 担当部署適用           | チェックを入れた    | こ物件全てに通    |
| タスク適用                                 | チェックを入れた物件全てに適用するタスクを選択 | ]                 |                  |             |            |
| <mark>全選択</mark><br>□ No. □ 管理<br>住 1 | 型ID<br>5名(物件名)(区画番号)など  | 施主名<br>共同住宅名 号室   | 建築地住所<br>建築地電話番号 | 築年数<br>経過年数 | 竣工日<br>基準日 |
| 1                                     | 100011-0                | 10.00             | 北海道              | 0年          | 2023-03-06 |
| 計画情報削                                 | 対象物件左横のチェックボック          | ス                 | 担当者適用解除          | チェックを入れた    | こ物件全てから    |
| 担当部署適用解除                              | にチェック                   |                   | タスク解除            | チェックを入れ     | た物件全てた     |

| 計画情報適用<br> 担当者適用                                                | ~                                     | チェックを入れた物件全てにこの計画情報<br>キ全てに適用する相当者を選択<br>適用する計画 | <sup>膝適用する</sup> □ <sup>実施予</sup> | を日が過去になる計画も作成す<br>世 <b>当部署適用</b> | るチェックを入れ                                     | た物件全てに通                  |
|-----------------------------------------------------------------|---------------------------------------|-------------------------------------------------|-----------------------------------|----------------------------------|----------------------------------------------|--------------------------|
|                                                                 | 2<br>石(物件石)(区間鎖号)なこ                   |                                                 | 施主名<br>共同住宅名 号室<br>苑長 穂兼          | 建築地住所建築地電話番号                     | 繁年数<br>経過年数<br>0年                            | 竣工日<br>基準日<br>2023-03-06 |
| <ul> <li>計画情報削除</li> <li>担当部署適用解除</li> <li>10件 × 全1件</li> </ul> | チェックを入れた物<br>チェックを入れた物件<br>チェックを入れた物件 | 件全てから計画情報を解除する<br>全てから解除する担当部署を選択               | ]                                 | 担当者適用解除<br>  タスク解除               | <ul> <li>チェックを入れ</li> <li>チェックを入れ</li> </ul> | た物件全てから<br>れた物件全てた       |

| 計画情報適用 | 定期点検1・3・5・~ | チェックを入れた物件全てにこの計画情報を適用する                                                                                        |
|--------|-------------|----------------------------------------------------------------------------------------------------|
| 担当者適用  | チェックを入れ     | た物件全てに適用する担当者を選択 担当部署適用                                                                                         |
|        |             | 「チェックを入れた物件全てにこの計画情報を適用する」<br>をクリック<br>※右横の「実施する予定日が過去になる計画も作成する」<br>にチェックを入れると、既に点検日を経過している分の案<br>件データも作成ができます |

| 計画情報適用確認                            |                  |              |           |
|-------------------------------------|------------------|--------------|-----------|
| 1件の物件に選択した計<br>基準日未設定の物件には よろしいですか? | 画情報を適用<br>は適用できま | 目します。<br>せん。 |           |
|                                     | 中止               | 実行           | 「実行」をクリック |

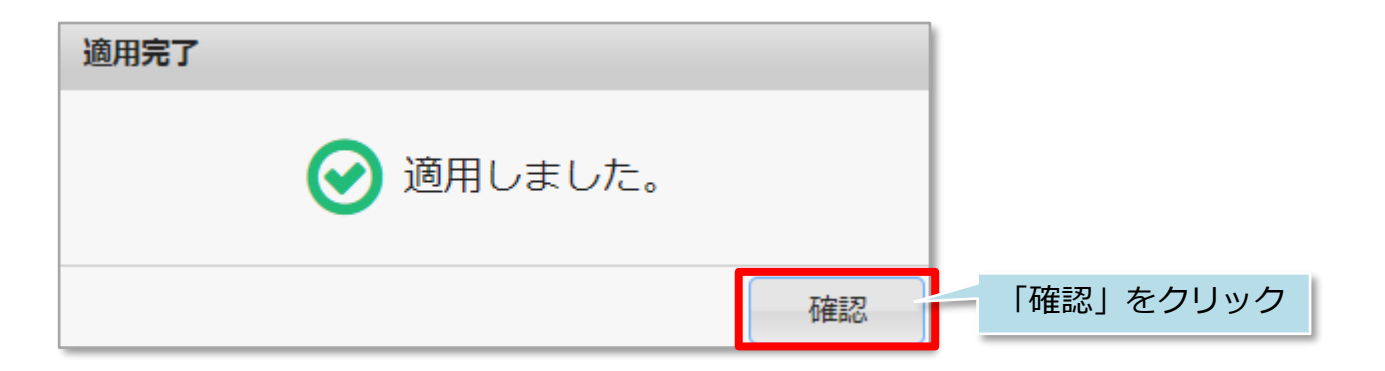

以上で計画点検の割当は完了ですが、 引き続き「アラームメールを受信する担当者割当」を次ページの手順で行います。

| 計画情報適用                             | ✓ チェックを入れた物件全てにこの計画情報     | を適用する 🗌 実施予定日が過                 | 過去になる計画も作成する     |                |                      |
|------------------------------------|---------------------------|---------------------------------|------------------|----------------|----------------------|
| 担当者適用                              | チェックを入れた物件全てに適用する担当者を選択   | 1                               | 担当部署適用           | チェックを入れた       | :物件全てに遁              |
| タスフ週用                              | ナエックを入れに初け主にに週用りるタ人クを進伏   |                                 |                  |                |                      |
| 全選択<br>No. ■ 管理<br>□ Land the test | ①対象物件左横の                  | 施主名<br>共同住宅名 号 🛓                | 建築地住所<br>建築地電話番号 | 築年数<br>経過年数    | 竣工日<br>基準日           |
| ✓ 1 +++ 計画情報削除                     | チェックボックスに<br>チェック         | <sup>▼</sup> ②「チェック<br>─ 適用する担当 | 」を入れた物<br>者を選択」を | の件全てに<br>こクリック | 2023-03-06<br>物件全てから |
| 担当部署適用解除                           | チェックを入れた物件全てから解除する担当部署を選択 |                                 | タスク解除            | チェックを入れ        | た物件全てた               |

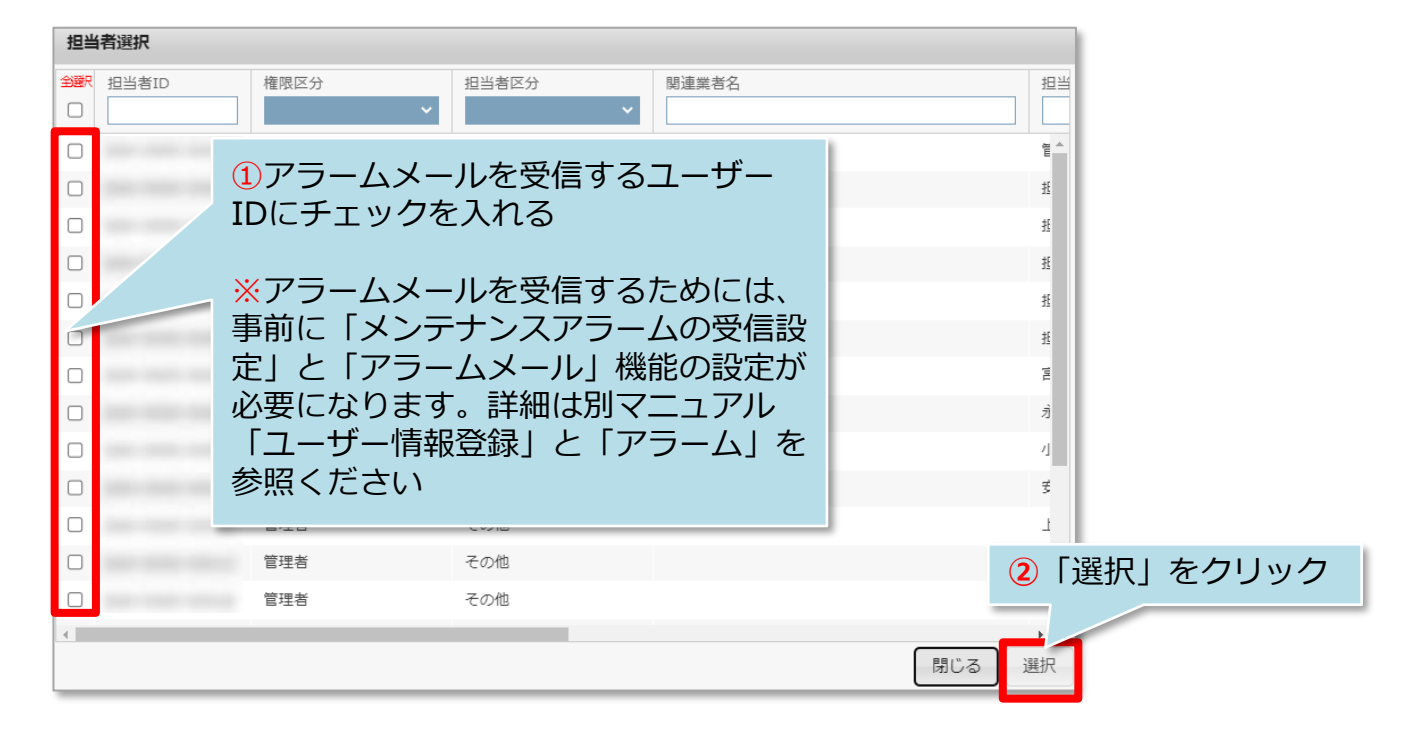

| 担当者適用確認                            |           |
|------------------------------------|-----------|
| ▲ 1件の物件に1件の担当者を割り当てます。<br>よろしいですか? | 「実行」をクリック |
| 中止実行                               |           |

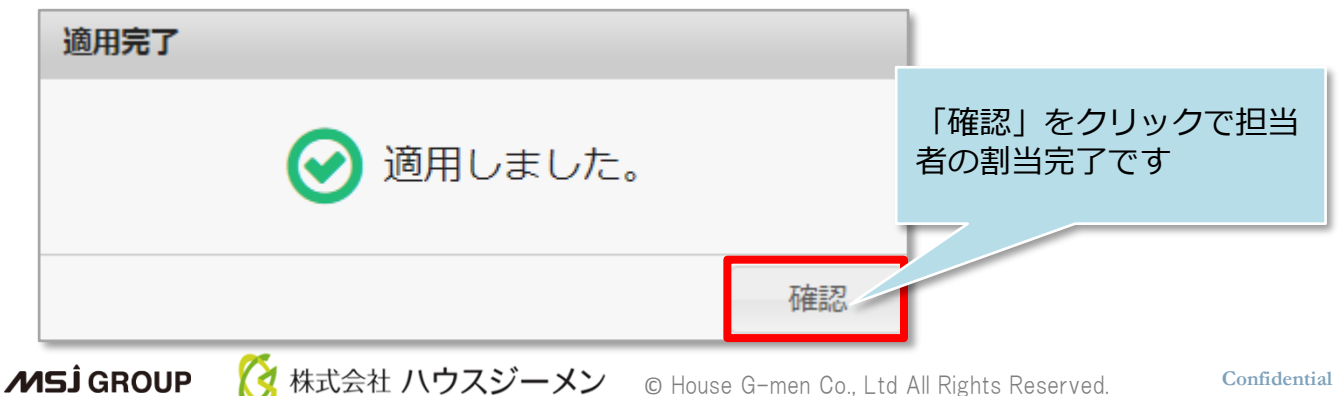

### 計画情報と担当者(アラーム通知)を割当てた物件情報詳細のサンプル画面です。

この状態にすることで、 ①物件担当者に割当てられたIDのメールアドレス宛に、定期点検の予定日付が「ア ラーム設定」で設定した日数に達するとアラームメールが送信されます。 ②割り当てられたIDの「スケジュール」にもアフターの日程が反映されます。

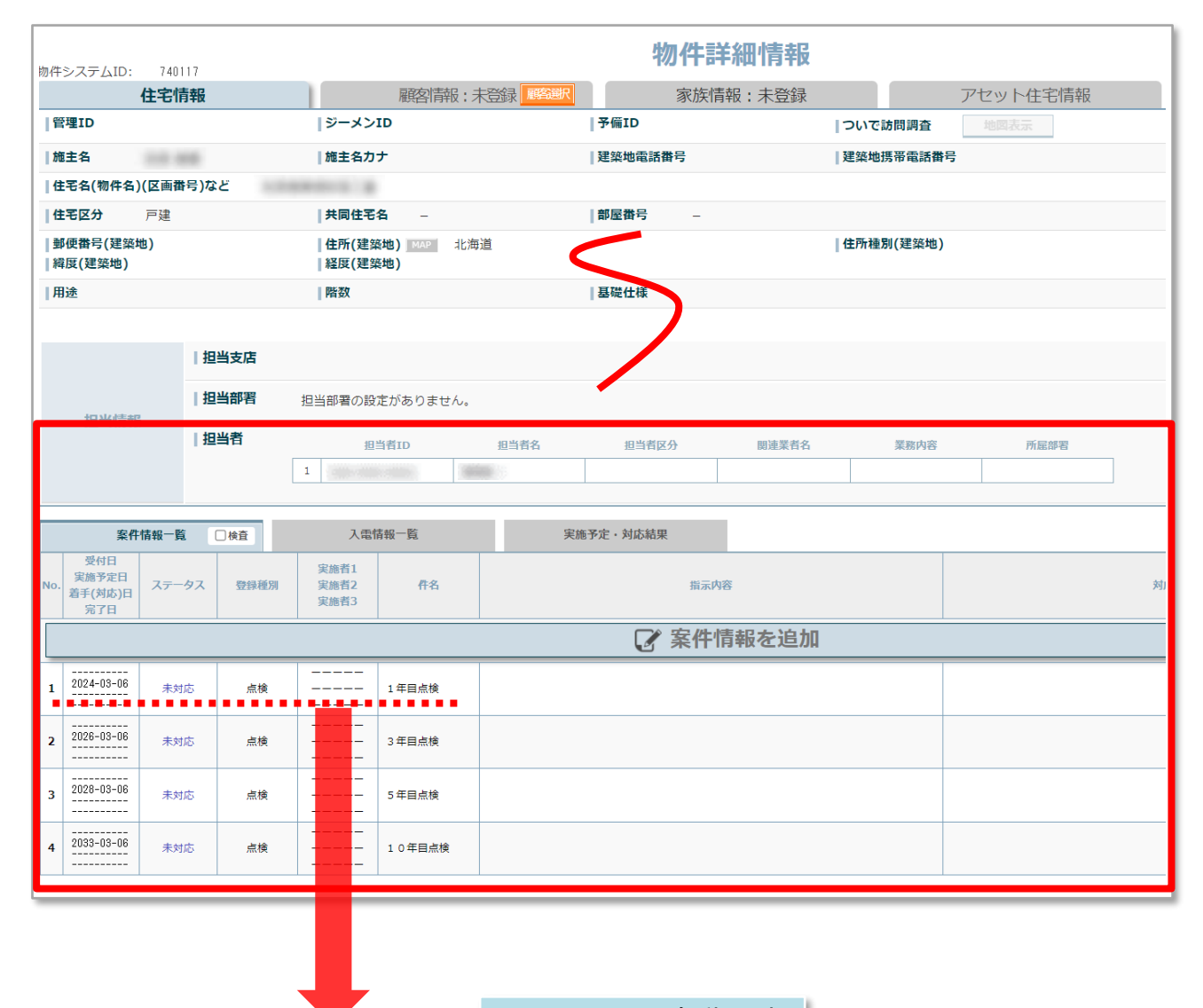

| スケジュール | ∠自動反映 |
|--------|-------|
|--------|-------|

| 並べ替え | 2024年 3/5(火)<br>先勝 | 2024年 3/6(水)<br>友引                              | 2024年 3/8(金)<br>仏滅 | 2024年 3/9(土)<br>大安 | 2024年 3/10(日)<br>友引 | 2024年 3/11(月)<br>先負 |
|------|--------------------|-------------------------------------------------|--------------------|--------------------|---------------------|---------------------|
|      |                    | 「「「「「」」を見ていていていていていていていていていていていていていていていていていていてい |                    |                    |                     |                     |
| □案件  |                    |                                                 |                    |                    |                     |                     |